## Nepal Airlines Corporation's Internet Booking Engine (IBE) Guidance for Domestic Ticketing

*To begin with, open your Internet Browser and type URL:* <u>www.nepalairlines.com.np</u> and proceed with below mentioned steps.

**Step 1:** Click on Domestic Booking

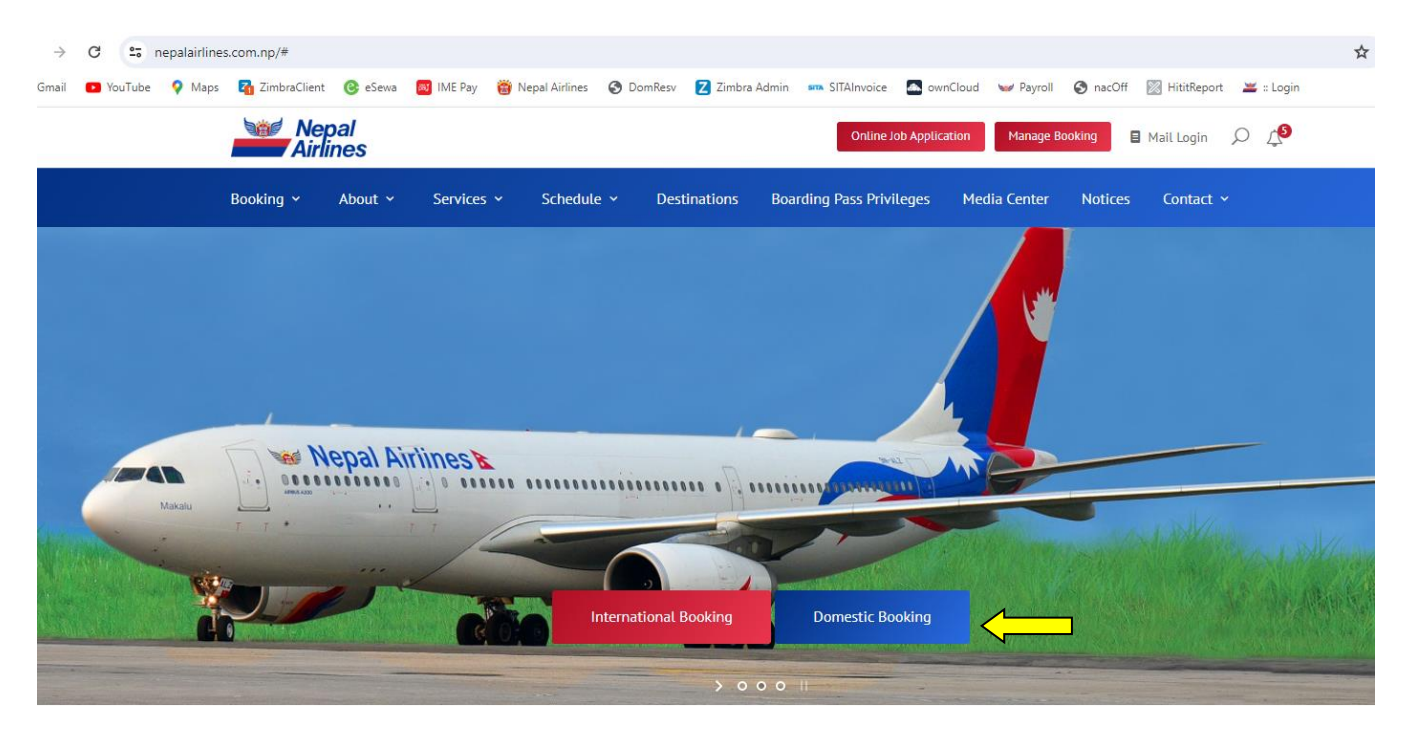

**Step 2:** Select your trip either one way or Round Trip then after select preferred departure and Arrival destination, date of travel and passenger type and click on Book Now. Please note that only the highlighted dates are opened for booking of available flights.

| One way O Round Imp  rom ToFrom  Departure Date Returing |                                                                                                    |
|----------------------------------------------------------|----------------------------------------------------------------------------------------------------|
| rom To<br>-From VTo V<br>eparture Date Returing          |                                                                                                    |
| -From  eparture Date Returing                            |                                                                                                    |
| eparture Date Returing                                   |                                                                                                    |
|                                                          |                                                                                                    |
| G G G                                                    |                                                                                                    |
| dult Child(2-12)                                         |                                                                                                    |
| 1 V 0 V                                                  | - 12                                                                                                    |
| lationality                                              |                                                                                                    |
| Select Nationality                                       |                                                                                                    |
| 9N-ABU #                                                 | 0.00100                                                                                                    |
| Book Now                                                 |                                                                                                    |
| DOOK NOW                                                 | नेपाल वायूसेवा                                                                                                    |
|                                                          | and the second second s |

| Nepal Airlines             |      |         |           |       |     |                                 |
|----------------------------|------|---------|-----------|-------|-----|---------------------------------|
| Search Flight Manage Booki | ng   |         |           |       |     |                                 |
| Search Flight              |      |         |           |       |     |                                 |
| One Way 		Round            | Trip |         |           |       |     | Click here for Agent/Member Log |
| Erom                       |      | To      |           |       |     |                                 |
|                            |      | DANO    | 2         | ~     |     |                                 |
| Departure Date             |      | Deturi  | ,<br>D.C. |       |     |                                 |
| Departure Date             | **   | Return  | 118       |       |     |                                 |
|                            | CO.  |         |           |       | 00  |                                 |
| Adult                      | <    | January | ~         | 2024  | ~ ~ |                                 |
| 1                          | SUN  | MON TI  | E WED     | ) THU | FRI | SAT                             |
| Nationality                | 31   | 1       | 2 3       | 4     | 5   |                                 |
| Select Nationality         | 7    | 8       | 10        | 11    | 12  | 13 SN-ABU 4                     |
|                            | 4.4  | 45 4    | c 47      | 40    | 40  |                                 |
|                            | 14   |         | 0 1/      | 10    | 15  | नेपाल वायुसेवा                  |
|                            | 21   | 22 2    | 3 Z4      | 25    | 20  |                                 |
|                            | 28   | 29 3    | 0 31      | 1     | 2   | 3                               |
|                            |      |         |           |       |     |                                 |
|                            |      |         |           |       |     |                                 |
|                            |      |         |           |       |     |                                 |
|                            |      |         |           |       |     |                                 |

**Step 3:** Select your preferred fare code from the fare selection segment (in case there are multiple fare code displayed) and click on "Book Now"

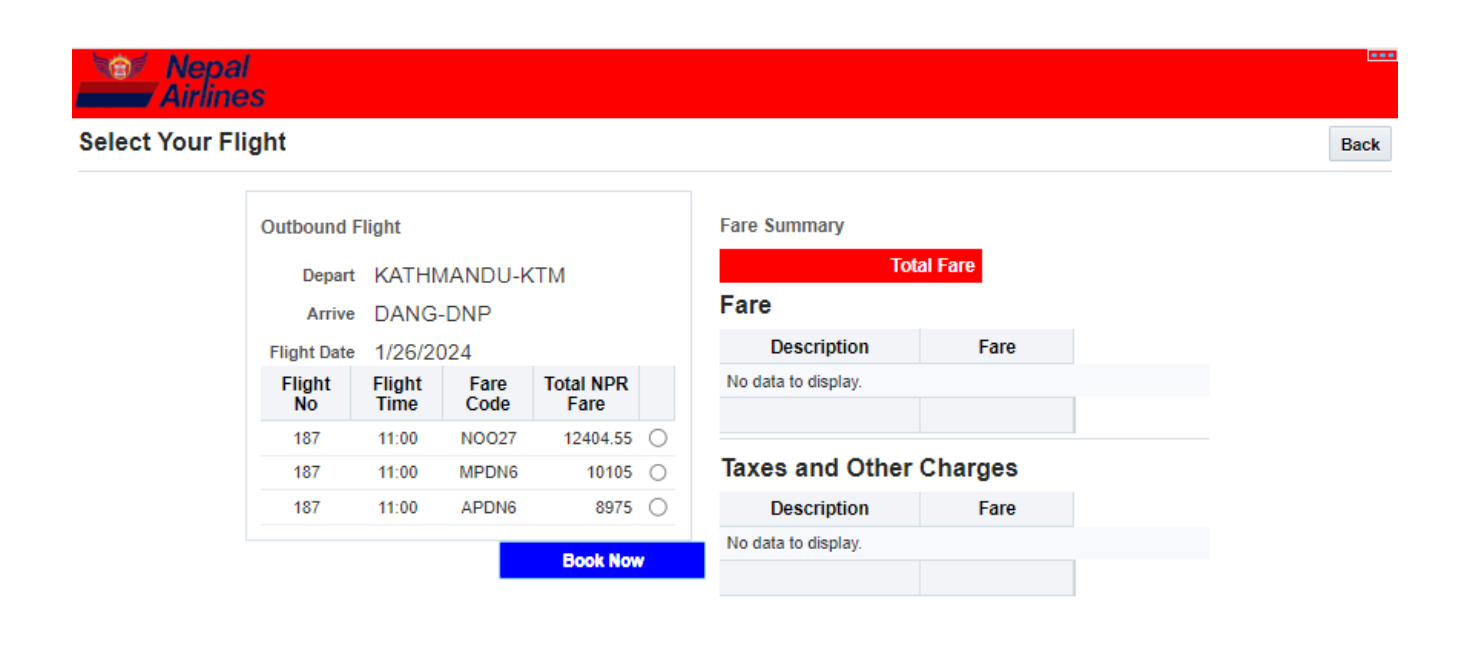

**Step 4:** Fill the Passenger details and Contact details and click on continue.

| formation                                      |                      |        |  |
|------------------------------------------------|----------------------|--------|--|
| D                                              | F 0                  |        |  |
| Passenger Detail                               | Fare Summary         |        |  |
| РахТуре                                        | Total Fare 897       | 5.000  |  |
| ADULT 1<br>* Title                             | Fare                 |        |  |
| ~                                              | Description          | Fare   |  |
| * FirstName                                    | 1 Adult @NPR 5593.5  | 5593.5 |  |
|                                                |                      | 5593.5 |  |
| * LastName                                     | Taxes and Other Cha  | arges  |  |
| Our he                                         | Description          | Fare   |  |
| Gender V                                       | Passenger Service Ch | 500.0  |  |
| Nationality                                    | Fuel Surcharge       | 2881.5 |  |
| NEP                                            |                      | 3381.5 |  |
| •                                              | •                    |        |  |
| Contact Detail<br>* ContactPerson ContactPhone | •                    |        |  |
| * ContactAddress ContactEmail                  |                      |        |  |
| * ContactMobileNo                              |                      |        |  |

**Step 5:** Please review all the details and select your preferred mode of Payment either e-Sewa, IME Pay or Khalti and Click on "Pay Now" that will redirect you to your preferred Payment Gateway page to proceed with your payment.

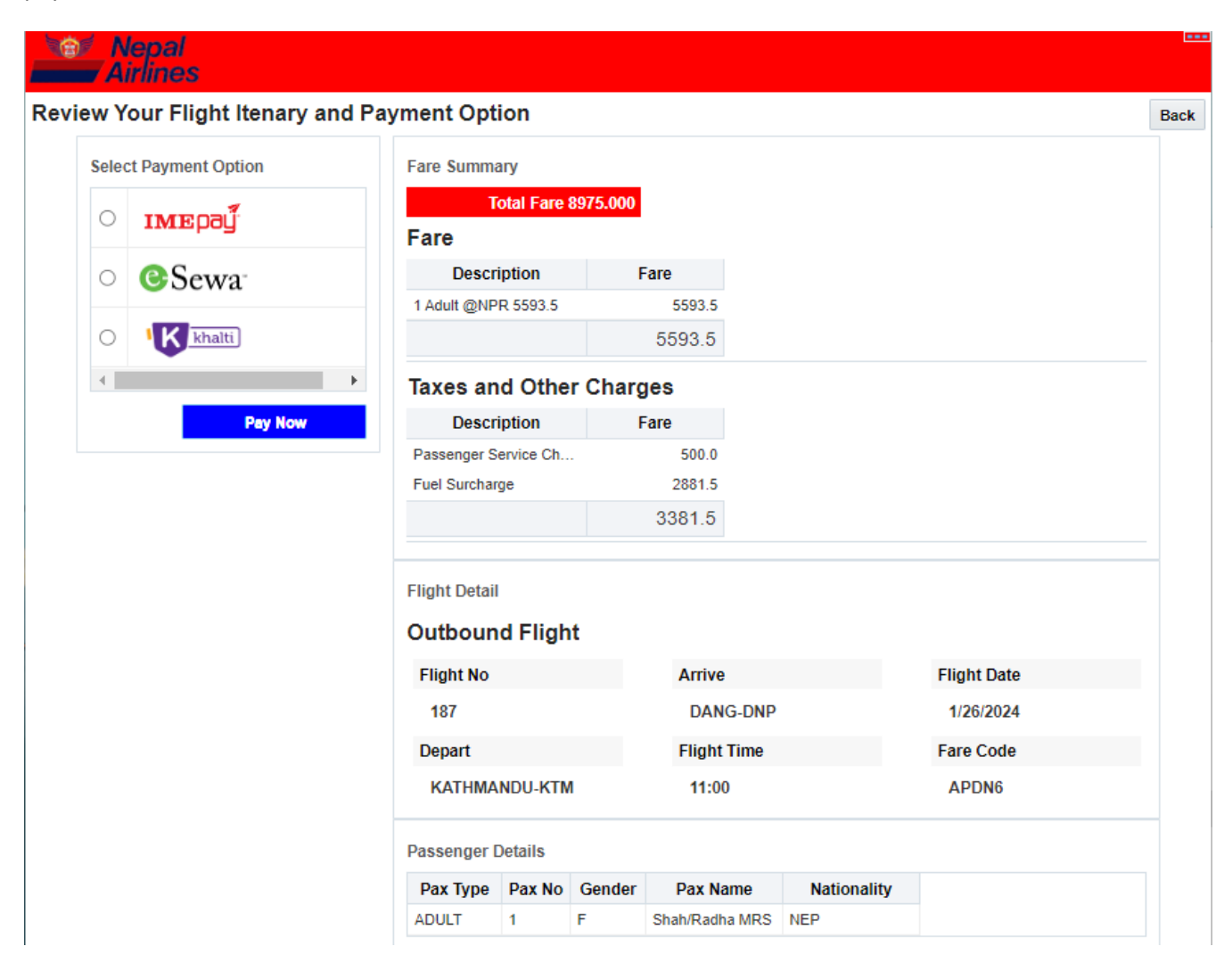

**Step 6:** Make payment on the payment gateway page and **a**fter the payment is confirmed, please wait till the page is redirected to the airlines ticketing system to print out your confirmation and itinerary.

| Please login to make your payment |          |                      |  |  |
|-----------------------------------|----------|----------------------|--|--|
| ransaction Details                |          | Login                |  |  |
| epal Airlines-Domestic            |          | eSewa ID:            |  |  |
|                                   | NPR      | email/ mobile number |  |  |
| Product Amount:                   | 8,975.00 | Password:            |  |  |
| Fax Amount:                       | 0.00     | password             |  |  |
| Delivery Charge:                  | 0.00     |                      |  |  |
| Total Amount:                     | 8,975.00 | LOGIN                |  |  |
|                                   |          | CANCEL               |  |  |

© eSewa Nepal, 2009-2024. All Rights Reserved.

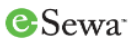

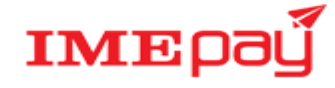

| Р                  | Welcome to IME Pay<br>Please confirm your payment details as below: |  |  |  |  |
|--------------------|---------------------------------------------------------------------|--|--|--|--|
| Reference:         | IYMX8U-HK-null                                                      |  |  |  |  |
| Amount:            | 8,975.00                                                            |  |  |  |  |
| Merchant:          | Nepal Airlines Domestic                                             |  |  |  |  |
| Enter Your Wallet  | ID                                                                  |  |  |  |  |
| Enter Your PIN     |                                                                     |  |  |  |  |
| 01A7AA             |                                                                     |  |  |  |  |
| Enter Verification | Code                                                                |  |  |  |  |
| Proceed Cance      | al l                                                                |  |  |  |  |

| This payment will expire on J | an 22, 2024 11:18 AM |                         |
|-------------------------------|----------------------|-------------------------|
| d to:                         | Nepal                | Enter Khalti ID         |
|                               | Airlines             | Khalti Mobile Number    |
| unt Summary                   |                      | Khalti Password / PIN   |
| otal Payable Amount           | Rs. 8,975.00         |                         |
|                               |                      | Submit                  |
|                               |                      | Forgot Khalti Password? |
|                               |                      | Set Khalti Password     |
|                               |                      |                         |
| ment Powered By               |                      |                         |

## Note:

- For any kind of issues related to online booking or further assistance, please send an email to <u>domsales@nac.com.np</u>
- For refund of online/web tickets, please contact the respective payment gateways as you selected for payment.

Esewa: Landline: 01-5970121, Toll Free: 16600102121 IME Pay: Landline: 01-4217600/601, Toll Free: 16600151515 Khalti: Travel Desk No: 9801856364 (Whatsapp), Toll Free: 1660-01-5-8888, Landline: 01-5970017 NAC/IT: 01-5320838, 01-4220757 Ext. 2114